# Application Process OUAC

www.ouac.ca

# Step 1: Apply!

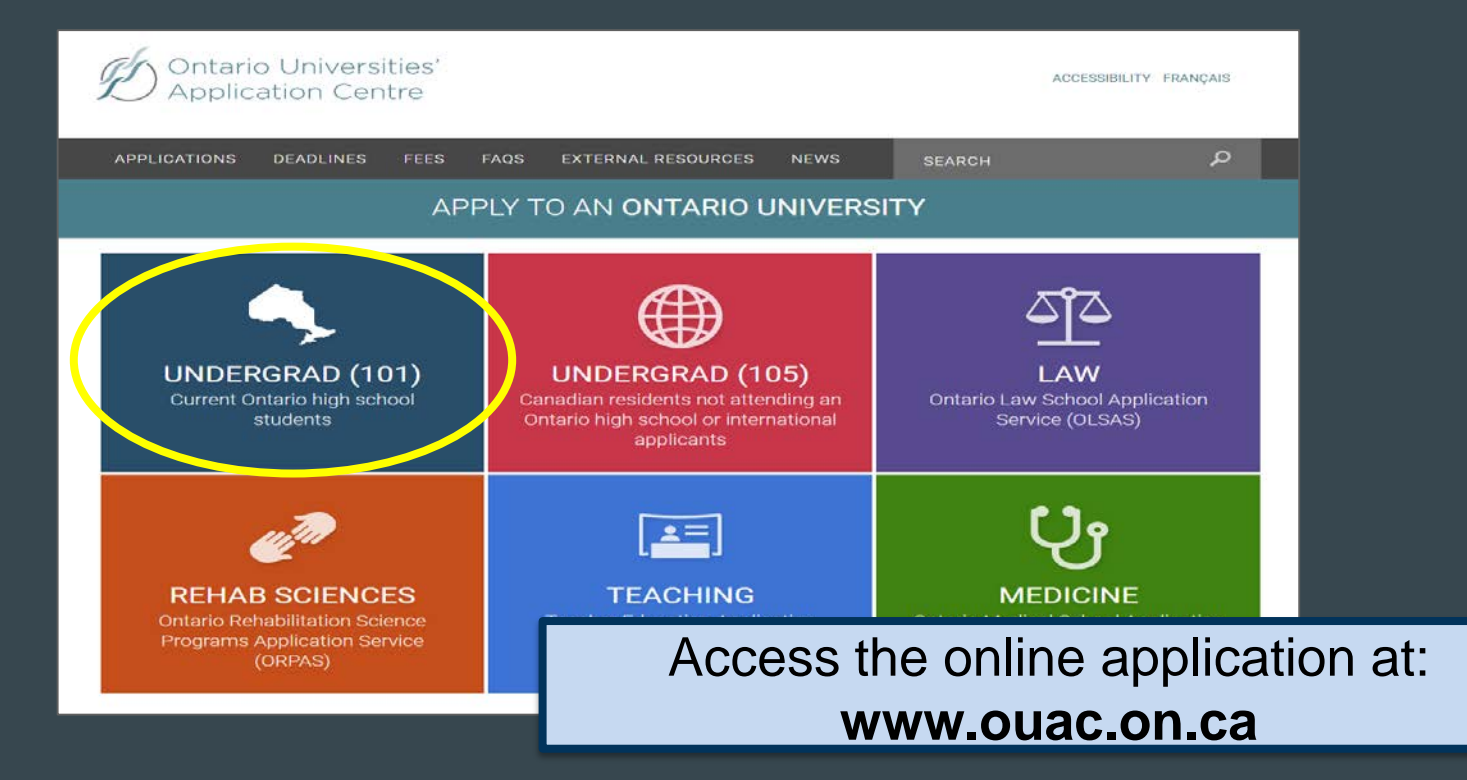

### Let's Get Started!

| APPLICATIONS DEADLINES FEES FAQS EXTERNAL RESOURCES NEWS                                                                                                    | SEARCH P                                                                                                    |
|----------------------------------------------------------------------------------------------------|----------------------------------------------------------------------------------------------------|
| APPLY TO AN UNDERGRADUATE PROGRAM<br>For applicants currently attending an Ontario high school                                                                            | OUAC 101                                                                                                    |
| Home » Current Ontario High School Students (101)                                                                                                    | NEWS & REMINDERS                                                                                                    |
| Is this the right application for me?<br>Answer a <u>few short questions</u> to make sure you're applying with the right application. Or <u>review the 101 criteria</u> . | Start Your Research with eINFO<br>The only resource updated directly by the<br>Ontario universities. Check out eINFO. |
| Log in or create your OUAC profile for fall 2017 entry. How to apply                                                                                                    | 101 RESOURCES                                                                                                    |
|                                                                                                    | Application Guide                                                                                                    |
|                                                                                                    | 101 Browse Programs                                                                                                   |
| Application Guide                                                                                                    | 101 – How-to Videos                                                                                                   |
| Read the complete guide for applying to an Ontario university.                                                                                                    | 101 Common Questions                                                                                                  |
| Our and the formation the distribution in the destructions of the interview.                                                                                              | Links to Ontario Universities                                                                                         |
| General Information Application Instructions Ontario University                                                                                                    | eINFO Website                                                                                                    |
| Important Dates     Personal Information                                                                                                    | University Information Program                                                                                        |
| Applicant Requirements<br>and Responsibilities     Academic Backgi<br>Program Choices     Access the online application                                                   | oplication directly at:                                                                                               |
| www.ouac.or                                                                                                    | n.ca/ouac-101                                                                                                    |

) Ontario Universities' Application Centre

### Logging In For the First Time

| 💋 Ontario U                       | Iniversities' Application Centre                                                                                                    | s Print          |                         |
|-----------------------------------|----------------------------------------------------------------------------------------------------|------------------|-------------------------|
| 21231                             |                                                                                                    | Tr               | ne first time you log   |
|                                   | Ontario Secondary School Application (101)                                                                                                    | - I -            | , ,                     |
| Secondary 2017                    | Log In                                                                                                    | l in             |                         |
| You are not logged in.<br>Log in. | * Required field                                                                                                    |                  |                         |
| Application Links                 | * Username                                                                                                    |                  | www.will.nood.to.orooto |
| Browse Programs                   | Recover your username                                                                                                    |                  | ou will need to create  |
| Help Links                        | * Password                                                                                                    | an               | OLIAC Profile           |
| 🕜 Info                            |                                                                                                    | a                |                         |
| About 101     OUAC & Privacy      | Request a temporary password.                                                                                                    |                  |                         |
| Applicant Responsibilities        | Create Profile                                                                                                    |                  |                         |
| Contact Info                      | Is this your first time filling out an Ontario university applicator? <u>Create My OUA</u>                                                                                     | <u>C Profile</u> |                         |
|                                   | What's an OUAC Profile?                                                                                                    |                  |                         |
|                                   | If you have applied through the OUAC any time after August 2016, you should ha<br>OUAC profile. This will be the username and password you set up the first time y<br>applied. | ve an<br>ou      |                         |
|                                   |                                                                                                    |                  |                         |
|                                   | Log In                                                                                                    |                  |                         |
|                                   |                                                                                                    |                  |                         |

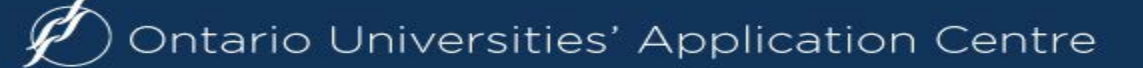

## Your OUAC Profile

|            | Create My OUAC Profile                                                                                                    |
|------------|----------------------------------------------------------------------------------------------------|
|            | * Required field                                                                                                    |
|            | * First Name                                                                                                    |
| 5          |                                                                                                    |
|            | Middle Name(s) 2                                                                                                    |
|            | * Last Name/Family Name                                                                                                    |
|            | * Date of Birth (Format: yyyy-mm-dd)                                                                                                    |
| sibilities |                                                                                                    |
|            | * Email Address                                                                                                    |
|            | * Confirm Email                                                                                                    |
|            | Create a Username and Password                                                                                                    |
|            | Keep these for your records. You will use this username and password to apply to all OUAC applications from now on.                                                              |
|            | <b>Note:</b> Create a username that is personal and that you can remember. We recommend that you do not use any previous OUAC identification numbers (e.g. an old OUAC Reference |
|            | Number or II number).<br>* Username                                                                                                    |
|            |                                                                                                    |
|            | * Password                                                                                                    |
|            |                                                                                                    |
|            | * Confirm Password                                                                                                    |
|            | Terms and Conditions                                                                                                    |
|            | By dicking "Create My OUAC Profile", you accept the following terms and conditions:                                                                                              |

#### Create Your Username and Password

Create a username that is easy for you to remember. You will use it to apply to all OUAC applications from now on.

### Welcome and Access Codes

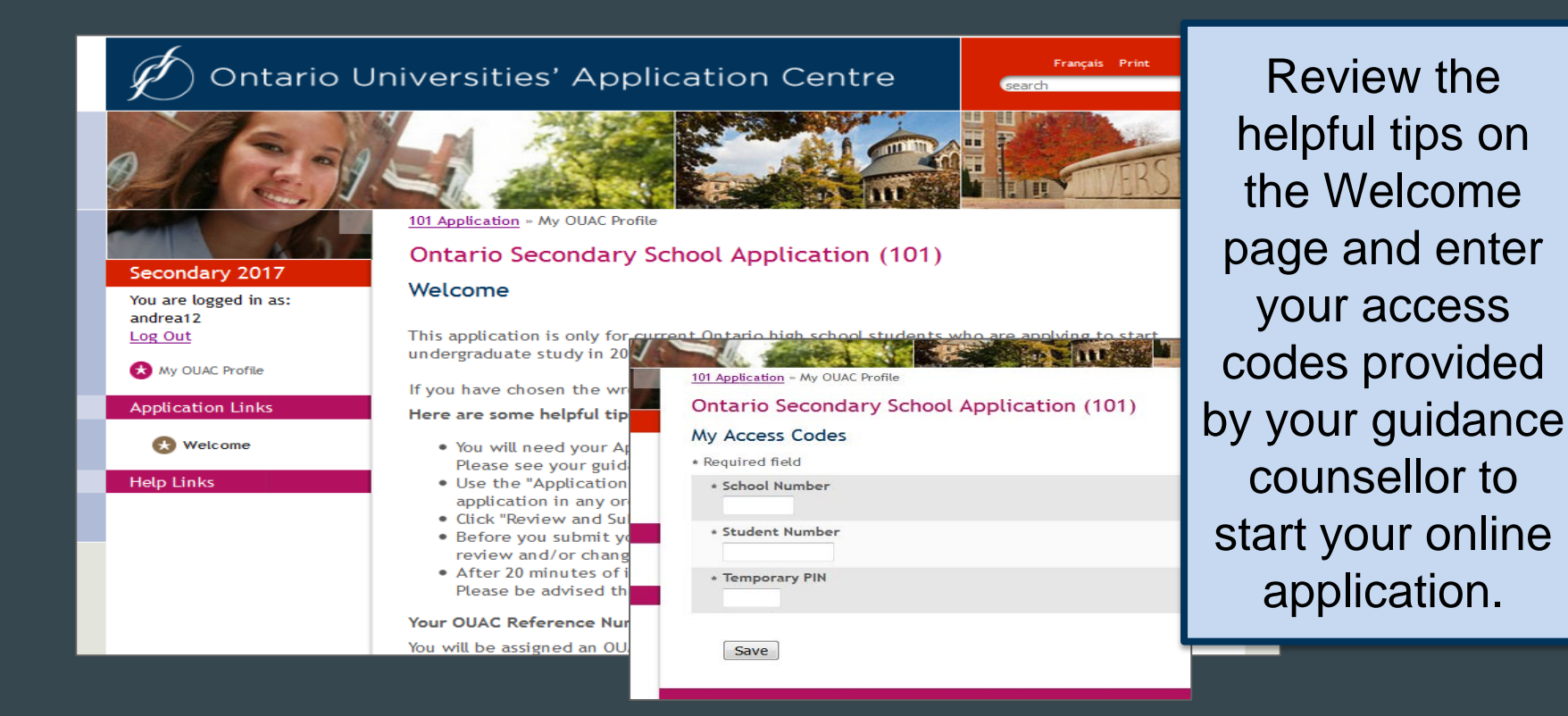

### **Navigating the 101 Online Application**

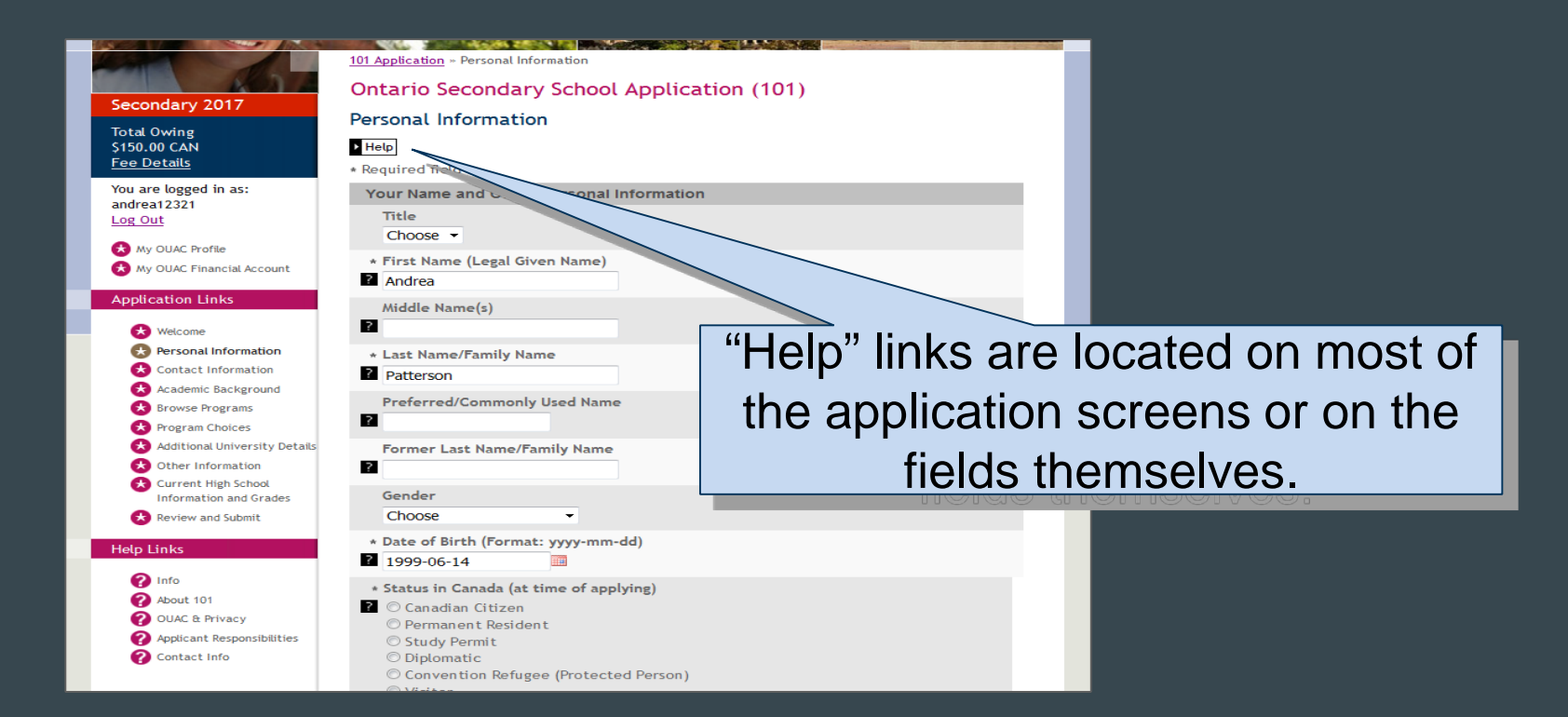

🕐 Ontario Universities' Application Centre

### Add Personal and Contact Info

| Secondary 2017                | Personal Information                                                |
|-------------------------------|---------------------------------------------------------------------|
| Total Owing<br>\$0.00 CAN     | Help                                                                |
| Fee Details                   | * Required field                                                    |
| You are logged in as:         | Your Name and Other Personal Information                            |
| Log Out                       | Title<br>Choose V                                                   |
| My OUAC Profile               | + First Name (Legal Given Name)                                     |
| My OUAC Financial Account     | Marv                                                                |
| Application Links             | Middle Name(s)                                                      |
| 🚷 Welcome                     | 2                                                                   |
| Bersonal Information          | Last Name/Family Name                                               |
| Contact Information           | Chapman                                                             |
| Academic Background           | Preferred/Commonly Used Name                                        |
| Browse Programs               | 2                                                                   |
| Additional University Details | Former Last Name/Family Name                                        |
| Other Information             | ?                                                                   |
| Current High School           | Candar                                                              |
| Review and Submit             | Choose V                                                            |
|                               | * Date of Birth (Format: vvvv-mm-dd)                                |
| Help Links                    | 1998-01-01                                                          |
| 1 Info                        | * Status in Canada (at time of applying)                            |
| About 101                     | O Canadian Citizen                                                  |
| OUAC & Privacy                | O Permanent Resident                                                |
| Contact Info                  | O Diplomatic                                                        |
| •                             | O Convention Refugee (Protected Person)<br>O Visitor<br>O No Status |
|                               | * Country of Citizenship                                            |
|                               | Choose 🗸                                                            |
|                               | If not born in Canada, date of entry into Canada (format: yyyy-mr   |

| Secondary School Application (101) |  |
|------------------------------------|--|
| Information                        |  |
| field                              |  |
| ne and Other Personal Information  |  |
| e∀                                 |  |
| ame (Legal Given Name)             |  |

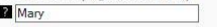

| ? |                       | _ |
|---|-----------------------|---|
|   | Last Name/Family Name |   |
| ? | Chapman               | _ |

101 Application » Personal Information

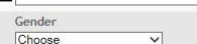

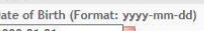

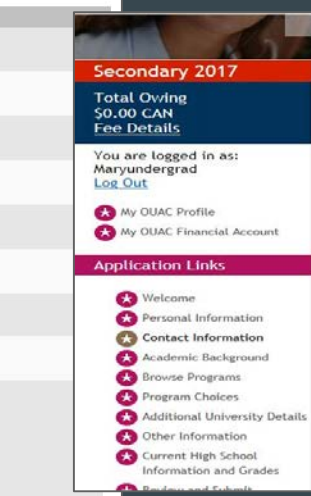

#### 101 Application » Contact Information

#### Ontario Secondary School Application (101)

#### **Contact Information**

Home address, mailing address and 1 phone number are required.

| My Email          | Actions |
|-------------------|---------|
| myemail@email.com | Change  |

#### D Add

| My Addresses              | Address Type | Actions |  |
|---------------------------|--------------|---------|--|
| No information available. |              |         |  |

#### D Add

| My Telephone<br>Numbers   | Telephone Type | Actions |
|---------------------------|----------------|---------|
| No information available. | 21             |         |

Proceed to Academic Background if you are satisfied with this information

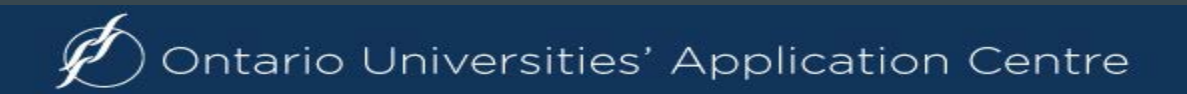

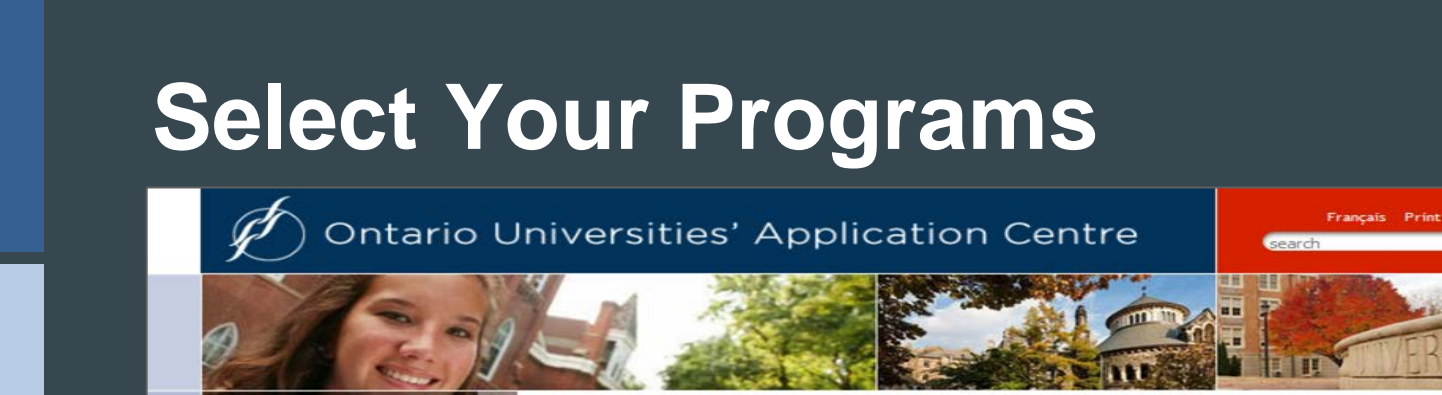

Search

| Secondary 2017<br>Total Owing<br>\$150.00 CAN<br>Fee Details | 101 Application - Browse Programs - Select Programs         Ontario Secondary School Application (101)         Select Programs         You may browse through program information using one of the starting points listed below:         Program Category         By University |
|--------------------------------------------------------------|----------------------------------------------------------------------------------------------------|
| Enter an OUAC                                                | By Geographic AreaThese are theBy Program GroupingThese are theFast Tracksearch options.                                                                                                    |
| Fast Track option.                                           | If you have done your research and know exactly which program codes you would like to add,<br>enter the codes here:<br>* Program Code                                                                                                    |

Ontario Universities' Application Centre

> Academic Background **Browse Programs** Program Choices

> > dditional University Detail

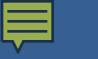

### **Once You've Selected a Program**

Complete the program details for **each** program selected.

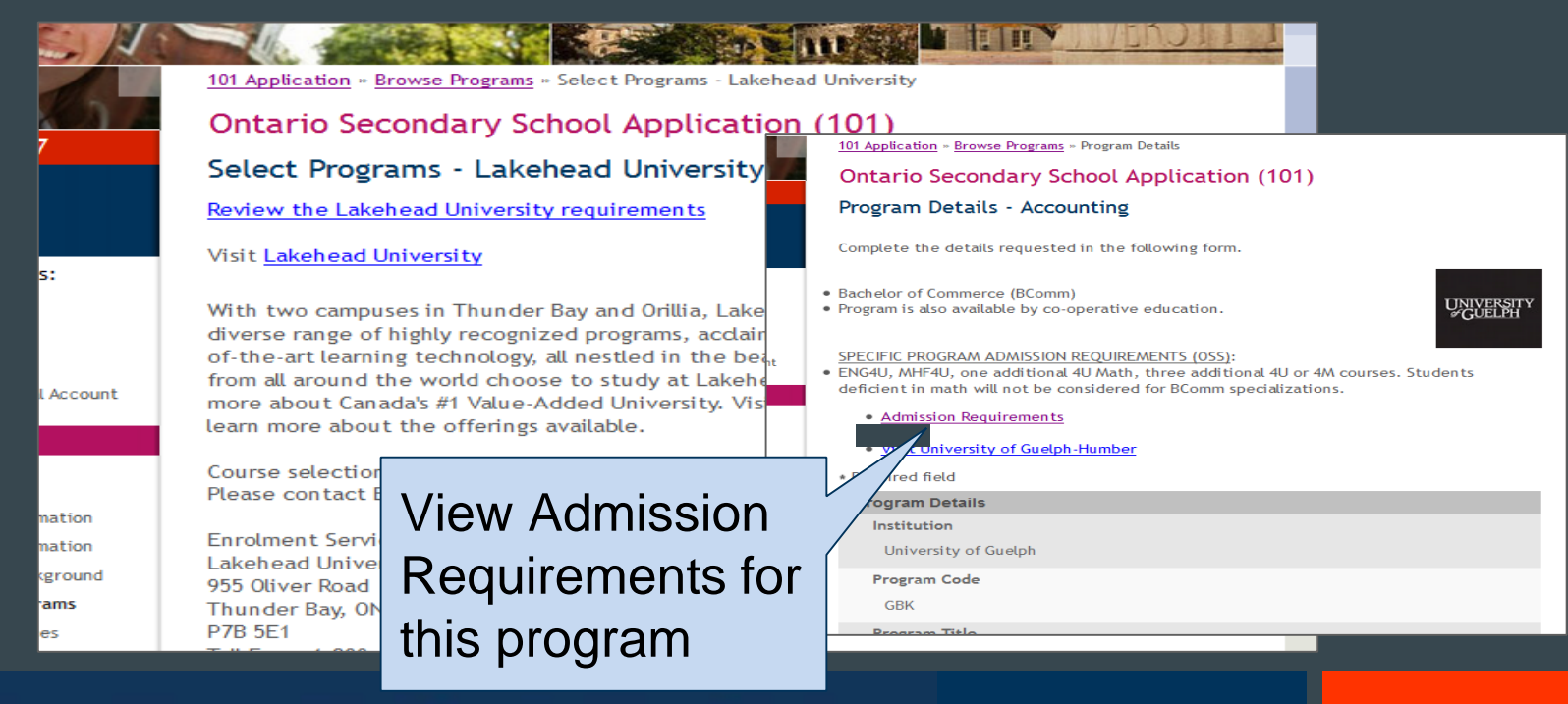

Ontario Universities' Application Centre

### **Order Your Choices**

#### **Program Choices**

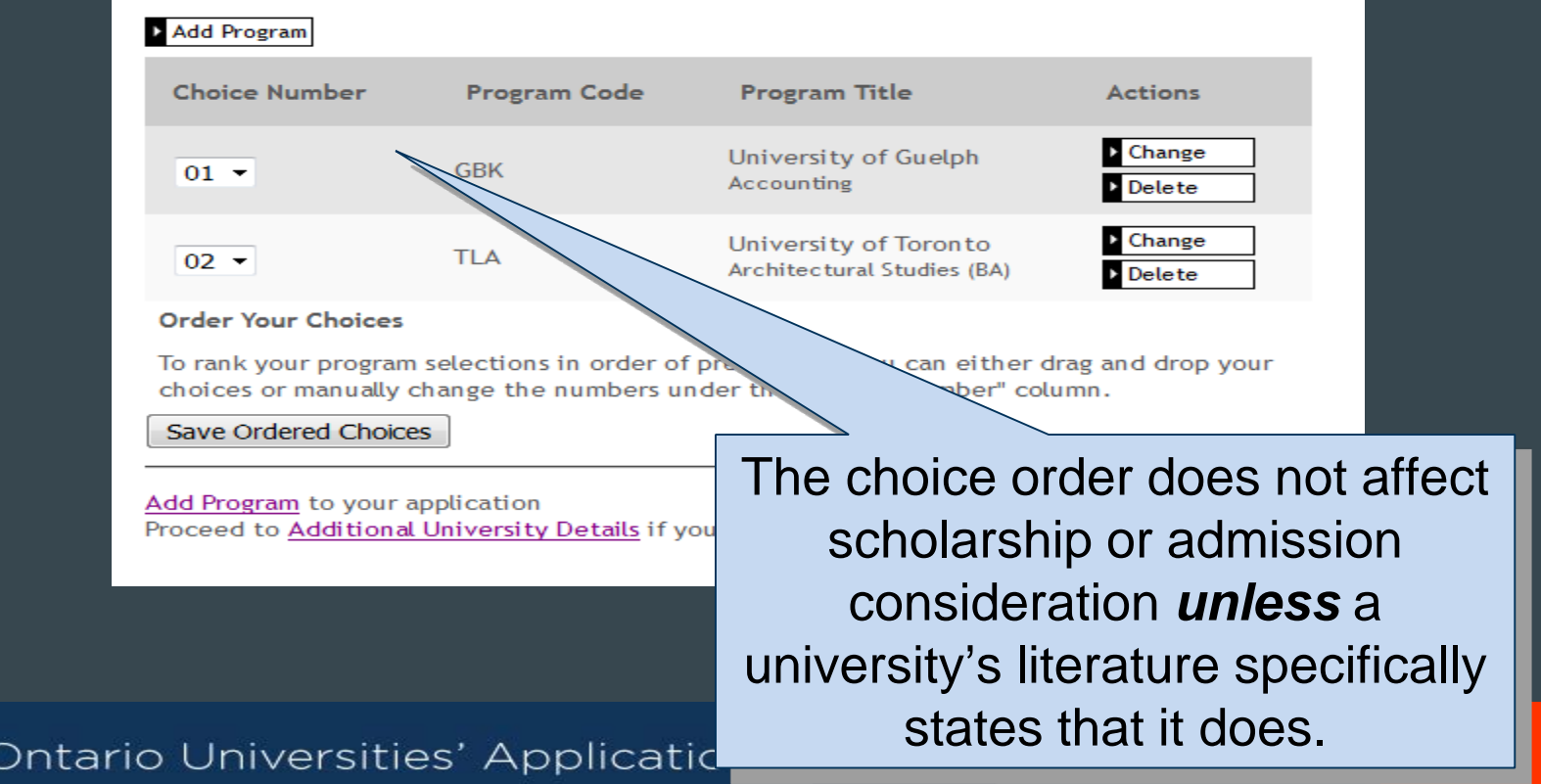

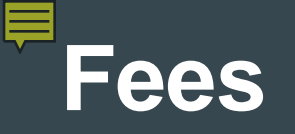

| and the                       | 101 Application » Progra | um Choices      |                                                                                                    |             |
|-------------------------------|--------------------------|-----------------|----------------------------------------------------------------------------------------------------|-------------|
| Secondary 2017                | Ontario Secon            | dary School App | lication (101)                                                                                                    |             |
| Total Owing                   | Program Choice           | s               |                                                                                                    |             |
| \$150.00 CAN                  | Add Program              |                 |                                                                                                    |             |
| Fee Details                   |                          |                 |                                                                                                    |             |
| You are logged in as          | Choice Number            | Program Code    | Program Title                                                                                                    | Actions     |
| andrea12321                   |                          |                 | University of Cyclob                                                                                                    | Change      |
|                               | 01 -                     | GBK             | Accounting                                                                                                    | ▶ Delete    |
| 🔀 My OUAC Profile             |                          |                 |                                                                                                    |             |
| 🚷 My OUAC Financial Account   |                          | TLA             | University of Toron to                                                                                                    | Change      |
| Application Links             |                          |                 | Architectural Studies (BA)                                                                                                    | Delete      |
| X Welcome                     | 03 -                     |                 | Algoma University                                                                                                    | Change      |
| Personal Information          |                          |                 | Engusti                                                                                                    | Delete      |
| Contact Information           | Order You                | he cost is      | \$150 for the                                                                                                    |             |
| Academic Background           | To rank yo               |                 |                                                                                                    | d drop your |
| Browse Programs               | choices o firc           | st 2 univor     | sitv/nrogram                                                                                                    |             |
| 🚯 Program Choices             | Save Ord                 |                 | sity/program                                                                                                    |             |
| Additional University Details |                          | alaaa and       | ¢EO for ooch                                                                                                    |             |
| Other Information             | Add Progra CIII          | JICES and       | approved and approved approved approv |             |
| Current High School           | Proceed to               | 1.114           | 1 1                                                                                                    | n           |
|                               |                          | additiona       | al choice                                                                                                    |             |

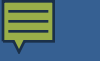

### **Answer Questions**

#### Complete the Additional University Details and questions in Other Information

#### Additional University Details

\* Required field

|      | Previous Year Applied |
|------|-----------------------|
|      | Choose a year 🗸       |
| F    | Ryerson University    |
|      | Previous Year Applied |
|      | Choose a year 🗸       |
| 1000 | Frent University      |
|      | Previous Year Applied |
|      | Choose a year 🗸       |

| the momation                                                      |                                                                                                    |
|-------------------------------------------------------------------|----------------------------------------------------------------------------------------------------|
| Help                                                              |                                                                                                    |
| Required field                                                    |                                                                                                    |
| Other Information                                                 |                                                                                                    |
| My total number of Choose                                         | f years in Ontario high schools (including current school year)                                                              |
| My total number of Choose                                         | f years in a Canadian school system                                                                                          |
| My total number of Choose                                         | f years in an English-language school system outside of Canada                                                               |
| In which country?<br>Choose                                       | ✓                                                                                                    |
| My International E<br>Choose 🗸                                    | accalaureate (IB) program type (if applicable)                                                                               |
| I intend to write (<br>of the current sch<br>AP exams are adminis | or have already written) an Advanced Placement Exam by June<br>lool year<br>tered by The College Board in the United States. |
| OYes<br>ONo                                                       |                                                                                                    |

Ontario Universities' Application Centre

### **Paying for Your Application**

You can pay by the following methods:

- VISA/MasterCard/American Express: You will need the card number, expiry date and CVV/CVC/CID number.
- 2. Online Banking:

You will receive a bill payment account number from the OUAC when you submit your application.

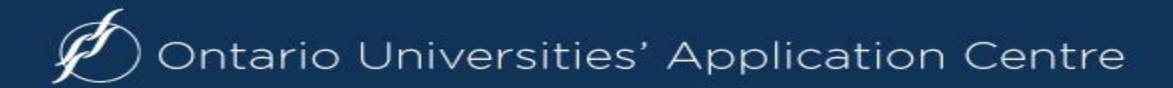

## **Paying for Your Application**

#### **Payment Options**

• Credit Card (VISA, MasterCard or American Express)

Prepaid credit cards and VISA debit cards are not accepted. Important: Do not click the "Back" button in your browser after you submit your credit payment.

- Important: Do not click "Back" after you submit your credit card payment.
- The OUAC accepts MasterCard, VISA or American Express. Note: A CVD is require (What is a CVD?)
- The OUAC cannot process credit card payments over the telephone. Prepaid cred cards and VISA debit cards are not accepted.
- If your credit card is declined or invalid, the application will not be
- When you click "Continue", you will be directed to a secure third pa processing. When your credit card transaction is complete, you will to your application. You will then be emailed copy of your credit ca

Continue

In creditOnce you chooseur credityour method ofpayment and click"Continue", you willrequirereceive your OUACaid credReference Number.

The OUAC cannot process your application without the application fee.

) Ontario Universities' Application Centre

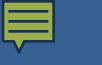

## Finishing

- Print the screen displaying your OUAC Reference
   Number (2020-XXXXX) and further instructions; it's the screen after the final "Submit" step.
- Store your OUAC Reference Number, as you will need to include this number when communicating with the OUAC and the universities.

Complete OUAC Reference Number: 2020-027421 Important: Do not click "Back in your browser after you submit your credit card payment. Confirmation Number: 13479

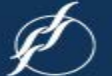

Ontario Universities' Application Centre

### OSAP

- Your are able to apply for OSAP at the same time as you apply to University
- Through OUAC
- Find a button at the bottom of the application

#### Why apply now?

Setting up a link allows certain profile fields and program specific information to be prefilled with information from your OUAC profile

# After Applying...

- The Universities
  - Will establish contact with you via email
  - Will let you know your status
  - Will communicate any next steps, extra requirements, financial information
  - Will offer admission